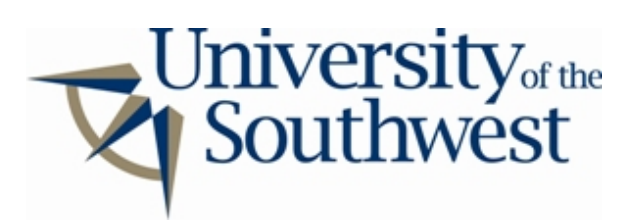

## **Technology Services Safe Computing**

How to Disable Ares Lite

1. Click the **Library** button in the main window, and select **Preferences**.

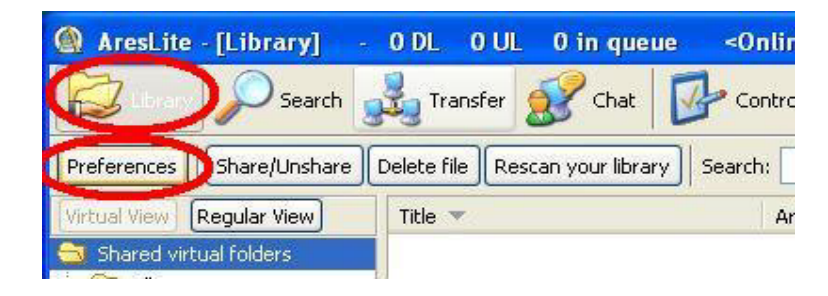

2. Select the **Manual configure** tab. Look for drives and folders with red boxes next to their names. These drives and folders have shared sub-folders. Expand the directory tree by clicking the + buttons and uncheck all of the red checkboxes..

| 🔉 AresLite - [Library] - 0 DL 0 UL 0 in queue <0nline 00:03:09> 📰 🗖 🔀                                                                                                    |
|----------------------------------------------------------------------------------------------------|
| Lbrary Dearch 💑 Transfer 🕵 Chat Dearbornel                                                                                                    |
| Preferences Share/Unshare Delete file Rescan your library Search:                                                                                                    |
| This screen allows you to select which folder you would like to share, making it available for other comunity's users. Other users cannot modify content of these folders. |
| Check folder(c) you want to charge with online comunity                                                                                                    |
| Althet  Adv Adv Adv Adv Adv Adv Adv Adv Adv Ad                                                                                                    |
| Legend<br>This folder isn't shared, but other child folders are shared.<br>Folder is shared, all files in this folder are shared.                                          |
| Ok Cancel                                                                                                    |

3. When no folders are shared, all boxes will turn gray.

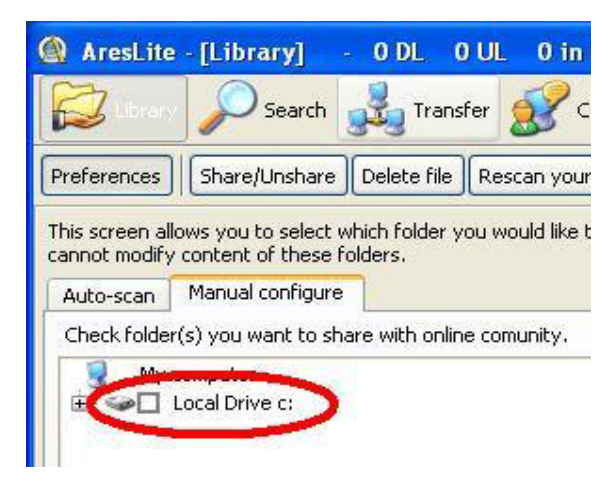